# Trámites Genéricos en SOROLLA2 para Gastos Electorales

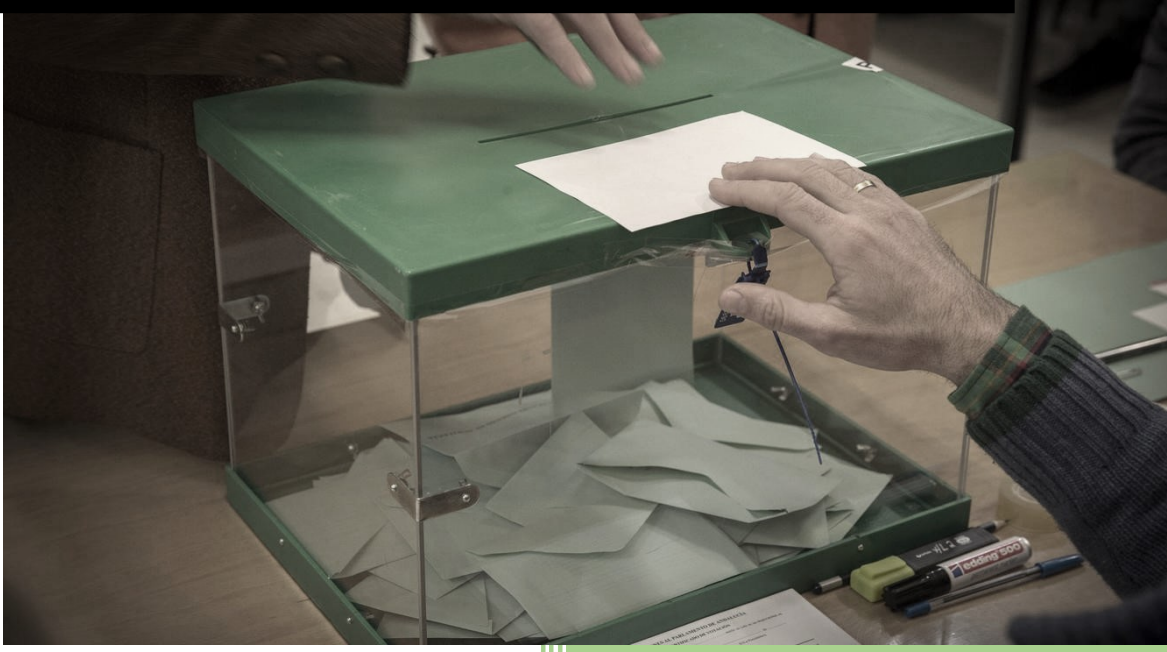

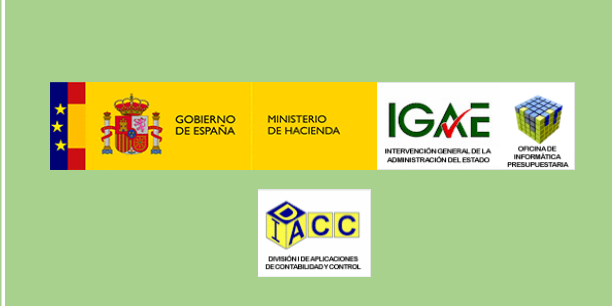

Equipo SOROLLA2 Rev.1- 01/01/21

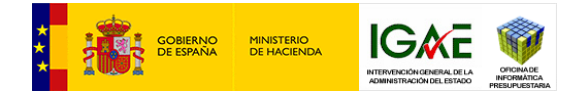

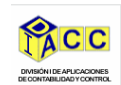

| 1. | Car  | ga del presupuesto 2                                        |
|----|------|-------------------------------------------------------------|
| 2. | Arra | anque de la Tesorería: Cuentas bancarias y saldos iniciales |
| 2. | .1.  | Alta de una cuenta 4                                        |
| 2. | .2.  | Introducción de saldos iniciales6                           |
| 3. | Tero | ceros7                                                      |
| 3. | .1.  | Alta manual de un tercero8                                  |
| 3. | .2.  | Alta con importación de datos de SIC39                      |
| 3. | .3.  | Consulta de terceros10                                      |
| 4. | Firm | nantes                                                      |
| 4. | .1.  | Alta de un firmante en DocelWeb11                           |
| 4. | .2.  | Alta de un firmante en portafirmas externo13                |

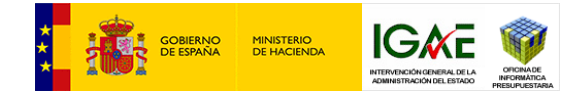

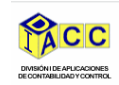

## 1. Carga del presupuesto

La carga del presupuesto para pago directo se realiza desde el Órgano Gestor, en adelante OG.

### Situarse en **Documentos contables → Gestión**

|                                                                                                    |                                                                                               |                                                          | Desconectar  | Ayuda               |
|----------------------------------------------------------------------------------------------------|-----------------------------------------------------------------------------------------------|----------------------------------------------------------|--------------|---------------------|
| Menú principal                                                                                                    |                                                                                               |                                                          | (PR)         | EPRODUCCION)        |
| DIRECCIÓN GENERAL DE POLÍTICA INTERIOR                                                                                                    |                                                                                               | (Versión: 8.60-GA Fecha actualización: 01/01/2021 18.21) | Ejercicio pr | resupuestario: 2020 |
| Caja ><br>Expedientes ><br>Presupuesto ><br>Decumentos contables ><br>Descargas ><br>Administración del órgano gestor ><br>Contabilidad Analítica ><br>Inventario ><br>Gastos electorales ><br>Mi configuración > | Gestión<br>Lotes de doc. contables TELCON →<br>Actualización masiva →<br>Consultas y listados | ese el buzón                                             |              |                     |

La carga de las aplicaciones para las Unidades Tramitadoras, en adelante UT's, se hace con el alta de un documento contable. Pulsar alta.

| SOROLLA2                               |                                                    |                             |                                  | Alta Buscar | Limpiar | Inicio      | Ayuda   |
|----------------------------------------|----------------------------------------------------|-----------------------------|----------------------------------|-------------|---------|-------------|---------|
| Gestión documentos contables - Par     | ámetros de selección                               |                             |                                  |             |         | (PR         | EPRODU  |
| DIRECCIÓN GENERAL DE POLÍTICA INTERIOR |                                                    | (Versión: 8.60-GA Fecha a   | actualización: 01/01/2021 18:21) |             | F       | iarcicio pr | -       |
|                                        |                                                    |                             |                                  |             | 1       | indica ur   | n campo |
|                                        | Par                                                | ámetros de búsqueda         |                                  |             |         |             |         |
| Órgano gestor *                        | DIRECCIÓN GENERAL DE POLÍTICA INTERIOR             | ~                           |                                  |             |         |             |         |
| Unidad tramitadora                     |                                                    | ~                           |                                  |             |         |             |         |
| Unidad Proponente                      |                                                    | *                           |                                  |             |         |             |         |
| NID                                    |                                                    |                             |                                  |             |         |             |         |
| Ejercicio                              | 2020                                               |                             |                                  |             |         |             |         |
| Área contable                          |                                                    | ~                           |                                  |             |         |             |         |
| Agrupación temporal                    | ~                                                  |                             |                                  |             |         |             |         |
| Fase                                   | <b>~</b>                                           |                             |                                  |             |         |             |         |
| Signo                                  | <b>~</b>                                           |                             |                                  |             |         |             |         |
| Código de operación                    |                                                    |                             | ~                                |             |         |             |         |
|                                        | Mostrar códigos de operación obsoletos             |                             |                                  |             |         |             |         |
| Oficina contable                       | <b>v</b>                                           |                             |                                  |             |         |             |         |
| Estado                                 |                                                    |                             | ~                                |             |         |             |         |
| Excluir doc. contables internos        | Doc. cont. asignación aplicaciones presupuestarias | Doc. cont. presupuesto Caja |                                  |             |         |             |         |
| Fecha pre-contabilización desde        | hasta                                              |                             |                                  |             |         |             |         |
| Fecha contabilización SIC desde        | hasta                                              |                             |                                  |             |         |             |         |
| Fecha gasto desde                      | hasta                                              |                             |                                  |             |         |             |         |
| Fecha obligación desde                 | hasta                                              |                             |                                  |             |         |             |         |
| Nº operación contable SIC              |                                                    |                             |                                  |             |         |             |         |
| Nº operación de enlace                 |                                                    |                             |                                  |             |         |             |         |

Seleccionar para que UT se da de alta el documento, elegir el documento (Código de operación), que es el 2.00.021.0 CPG – Presupuesto de la unidad tramitadora, y en su caso los firmantes. Este proceso debe realizarse para cada una de las UT´s que participen en el proceso electoral.

| SOROLLA2                    |                                                     |                                                          | Guardar Limpiar Volver Ayuda   |
|-----------------------------|-----------------------------------------------------|----------------------------------------------------------|--------------------------------|
| Gestión documentos          | contables - Alta de documento contable              |                                                          | (PREPRODUCCION)                |
| IRECCIÓN GENERAL DE POLÍTIC | INTERIOR                                            | (Versión: 8.60-GA Fecha actualización: 01/01/2021 18:21) | Ejercicio presupuestario: 2020 |
|                             |                                                     |                                                          | indica un campo obligatorio    |
| Órgano gestor *             | DIRECCIÓN GENERAL DE POLÍTICA INTERIOR 🛩            |                                                          |                                |
| Unidad tramitadora *        | S.G. POLÍTICA INTERIOR Y GASTOS ELECTORALES         | ~                                                        |                                |
| Área contable               | ×                                                   |                                                          |                                |
| Agrupación temporal         | ×                                                   |                                                          |                                |
| Fase                        | ×                                                   |                                                          |                                |
| Signo                       |                                                     |                                                          |                                |
| Courgo de operación         | 2.00.021.0-CPG-PRESOPDESTO DE LA UNIDAD TRAMITADORA | •                                                        |                                |
|                             | Firmas                                              |                                                          |                                |
| Proponente                  |                                                     |                                                          |                                |
| Interventor                 | ×                                                   |                                                          |                                |
| Autorizante                 | ×                                                   |                                                          |                                |
|                             |                                                     |                                                          |                                |
|                             |                                                     |                                                          |                                |
|                             |                                                     |                                                          |                                |

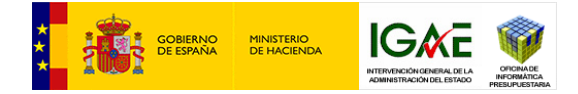

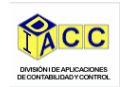

Al pulsar guardar SOROLLA2 muestra el documento en situación de borrador, para que completemos la información que falta, que al menos será: número de aplicaciones, en este caso 1, sección, y aplicación presupuestaria, que será la relativa al proceso electoral: XXXX 16.01 924M 227.05. El importe será 0€.

|                                                  |                                 |                                                            |                  |        | 4                |  |
|--------------------------------------------------|---------------------------------|------------------------------------------------------------|------------------|--------|------------------|--|
| ecíficos del documento                           |                                 |                                                            |                  |        |                  |  |
|                                                  |                                 |                                                            |                  | NID: 2 | 20000000815 NEI: |  |
| <b>Å</b>                                         |                                 |                                                            |                  |        |                  |  |
| CONTA                                            | BU IDAD DEI                     | Nº Aplicaciones:                                           | Ejercicio: 2020  |        | CPG Código: 021  |  |
| PRESUPUE                                         | ESTO DE GASTOS                  |                                                            |                  |        | Signo:           |  |
| EJERCIC                                          | IO CORRIENTE                    |                                                            |                  |        |                  |  |
| Unidad Tramitadora                               | S.G. POLITICA INTERIOR Y GASTOS | ELECTORALES                                                |                  |        |                  |  |
| Año del presu                                    | ipuesto: 2020                   |                                                            | Sección:         |        | 00               |  |
| I                                                | mporte:                         |                                                            |                  |        | -2               |  |
|                                                  |                                 |                                                            |                  |        |                  |  |
| <ul> <li>Aplicaciones presupuestarias</li> </ul> |                                 | Selecconari gra                                            | 39               |        |                  |  |
| - Aplicaciones presupuestarias                   |                                 | Selectorar gra                                             | 39               |        |                  |  |
| Aplicaciones presupuestarias                     |                                 | Selecconar: 500<br>Total:<br>Número de contrato asociado a | 39<br>documentes |        |                  |  |

Una vez estén completados los datos, validar el documento para que se almacene en situación pre-contabilizado.

No es necesario enviarlo a fiscalizar ni a contabilizar, es un documento interno de SOROLLA2.

| 2                    |                                 |                           |                                     |                        |
|----------------------|---------------------------------|---------------------------|-------------------------------------|------------------------|
| ecificos del docu    | imento                          |                           |                                     |                        |
|                      |                                 |                           |                                     | NED: 202000000815 NEI: |
|                      |                                 |                           |                                     |                        |
|                      | CONTABILIDAD DEL                | Nº Aplicaciones:          | Ejercicio: 2020                     | CPG Código: 021        |
|                      | PRESUPUESTO DE GASTOS           |                           |                                     | Signo: 0               |
|                      | EJERCICIO CORRIENTE             |                           |                                     |                        |
| Unidad Tramitadora   | S.G. POLÍTICA INTERIOR Y GASTOS | ELECTORALES               |                                     |                        |
|                      | Año del presupuesto: 2020       |                           | Sección: 16 MINISTERIO DEL INTERIOR |                        |
|                      | Importe: 0.00                   |                           |                                     |                        |
| Aplicaciones presupu | estarias                        | -                         |                                     |                        |
|                      |                                 | Seleccionari              |                                     |                        |
| Orgánica             | Programa Económica              | Importe                   |                                     |                        |
| 01                   | 924M 22705                      |                           |                                     |                        |
|                      |                                 |                           |                                     |                        |
|                      |                                 |                           |                                     |                        |
|                      |                                 |                           |                                     |                        |
|                      |                                 |                           |                                     |                        |
|                      |                                 |                           |                                     |                        |
|                      |                                 | Total:                    | 0,00                                |                        |
|                      |                                 | Numero de constante acces | ide al desumentes                   |                        |
| -                    |                                 | numero de contrato asoci  | do al documentos                    |                        |
| NID del              | documento asociado:             | Numero de contrato asoci  |                                     |                        |

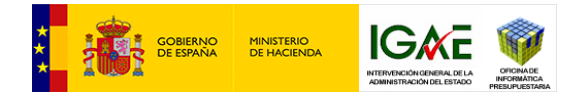

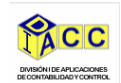

# 2. Arranque de la Tesorería: Cuentas bancarias y saldos iniciales

## 2.1. Alta de una cuenta

Accediendo desde el siguiente punto de menú: Gastos electorales → Administración y percepciones → Bancos.

|                                                                                                    |                                                                                                    | Desconectar Ayuda                        |
|----------------------------------------------------------------------------------------------------|----------------------------------------------------------------------------------------------------|------------------------------------------|
| Menú principal                                                                                                    |                                                                                                    | Merino Acuña, Ana Vanesa (PREPRODUCCION) |
| S.G. POLÍTICA INTERIOR Y GASTOS ELECTORALES                                                                                                    | (Versión: 8.60-GA Fecha actualización: 01/01/2021 18.21)                                                                                                    | Ejercicio presupuestario: 2020 🤖         |
| Gestión del cajero       >         Tesorería       >         Presupuesto       >         Documentos contables       -         Bandeja de Tramitación       >         Terminar tramitación de expedientes       -         Descargas       -         Tramitación dectrónica       >         Gestión de tablas       >         Gastos electorales       Procesos electorales         Mi configuración       Modificaciones/Traspasos         Cestiones DGP1       Libramientos         Habilitación       >         Cuentas Justificativas       Agencia Tributaria         Administración y Percepciones I       Consultas y listados | Preceitance<br>Preceitance<br>Prece |                                          |

Situarse en la pestaña "Cuentas de tesorería", y a continuación pulsar la carpeta blanca para "Agregar cuenta".

| Sorolla2                                     |                       |                          |                                                          |                                   | Solicitud<br>de COEs | Guardar Limpiar   | nicio Ayuda              |
|----------------------------------------------|-----------------------|--------------------------|----------------------------------------------------------|-----------------------------------|----------------------|-------------------|--------------------------|
| Datos generales de la Caja                   |                       |                          |                                                          |                                   |                      |                   | (PREPRODUCCION)          |
| G. POLÍTICA INTERIOR Y GASTOS ELECTORALES    | 3                     |                          | (Versión: 8.60-GA Fe                                     | echa actualización: 01/01/2021 18 | 21)                  | -                 |                          |
|                                              |                       |                          |                                                          |                                   |                      | Ejercicio<br>* ir | presupuestario: 2020     |
|                                              |                       |                          |                                                          |                                   |                      | -                 | and an campo obligatorio |
| Time I                                       |                       | loui-                    |                                                          | w]                                |                      |                   |                          |
| Códino I                                     |                       | Ldjd                     |                                                          | · ·                               |                      |                   |                          |
| Descrinción II T *                           |                       |                          | OR V GASTOS ELECTORALES                                  |                                   |                      |                   |                          |
| Órgano gestor depende funcionalmente         |                       |                          | DE POLÍTICA INTERIOR                                     |                                   |                      |                   |                          |
| organo giotor acpende fanorenamente          |                       | DIRECTOR DENERAL         | DETOLITION INTERIOR                                      |                                   |                      |                   |                          |
| Divisa de situación *                        |                       | EUR - Euro               |                                                          | ~                                 |                      |                   |                          |
| N.I.F. jurídico de la Caja *                 |                       | ES ¥ 00052816022         | ES V 00052816022D GASTOS ELECTORALES SERVICIOS CENTRALES |                                   |                      |                   |                          |
| Reposición de ACF                            |                       | Por líquido () Por bru   | to 🕥                                                     |                                   |                      |                   |                          |
|                                              |                       |                          |                                                          |                                   |                      |                   |                          |
| Tramitación electrónica                      |                       |                          |                                                          |                                   |                      |                   |                          |
| Usuarios comisiones de servicio              |                       |                          |                                                          |                                   |                      |                   |                          |
| Centralizada                                 |                       |                          |                                                          |                                   |                      |                   |                          |
| Centro gestor CONECTA                        |                       |                          |                                                          | Usuario CONECTA                   |                      |                   |                          |
| Órgano BDNS                                  |                       |                          |                                                          | Comunica RCF                      | 10 4                 |                   |                          |
|                                              |                       |                          |                                                          |                                   |                      |                   |                          |
| Annuale de suite Bis Destrue de la suite Des | Cidere                |                          |                                                          |                                   |                      |                   |                          |
| Acuerdo de caja fija Datos de la caja Cue    | Codigos               | origen dei envio Organos | gestores Unidades tramita                                | doras KCF Cajeros                 |                      |                   |                          |
|                                              |                       |                          |                                                          |                                   |                      |                   | -                        |
| Descripción                                  |                       | 1                        | Saldo                                                    | 8                                 | 1                    |                   |                          |
|                                              | Anticipo de caja fija | Pagos a justificar       | Nóminas                                                  | Pagos en firme                    | Recaudación          | TOTAL             |                          |
| CUENTA                                       | sin S.I.              | 194.780.612,65           | sin S.I.                                                 | sin S.I.                          | sin S.I.             |                   | 194.780.612,65           |
| Caja                                         | sin S.I.              | 18.401,00                | sin S.I.                                                 | sin S.I.                          | sin S.I.             |                   | 18.401,00                |

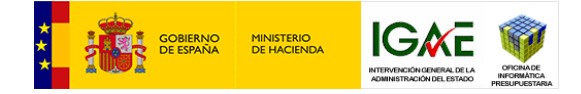

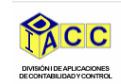

Completar al menos los campos marcados con asterisco rojo.

En este caso, marcar que es cuenta de gastos electorales. Solo puede serlo una de las cuentas de la Unidad Tramitadora (en adelante UT).

En las cuentas bancarias de GE, se debe rellenar los "Datos Bancarios adicionales":

Nombre del Banco, Domicilio, Código de la entidad, etc. para que aparezcan en el Anexo 4 de Solicitud de Disposición de fondos.

Cuando demos de alta la caja de efectivo hay que marcar el check "es caja".

Marcar los tipos de fondos que va a manejar la cuenta, cuando es de GE será pagos a justificar.

Una vez completados los datos pulsar agregar para guardar la cuenta. La cuenta se da de alta sin saldo, se muestra el texto sin S.I. (Saldo Inicial).

| Scholl 2                                                                                 |                                  |                                                                     | Agree and a second      |
|------------------------------------------------------------------------------------------|----------------------------------|---------------------------------------------------------------------|-------------------------|
| Natos generales de la Caja - Alta de la cuent<br>a rocitorantekon i pietos alabitekcas 🛁 | ta                               | (and 1800 for sea analysis (1973) (17)                              | Term propage 202        |
| Trees                                                                                    | To coarts its policy clusterains |                                                                     | "Allar of sample dage   |
| Carto                                                                                    | No. 20                           | Gen Mito                                                            |                         |
| Adja anterarte 1876 -                                                                    |                                  | Un aparte en cuerto (faltero de transferencias) -                   |                         |
| Type de fande "                                                                          |                                  |                                                                     |                         |
| Rective del Tanco<br>Danistica<br>Castal<br>Califat<br>Facile de gantero                 |                                  | Dates Bancarios adicionalis                                         |                         |
| Class de suents                                                                          | Autors                           | tados para firmar cheques y transferencias                          |                         |
| DN                                                                                       | Nonter Provingences Species      | Puerto de trabajo que acupe de M <sup>a</sup> de espícitos personas | Reference Pecka de cese |
|                                                                                          |                                  | Npx [ ] m1 == (1 w)                                                 |                         |

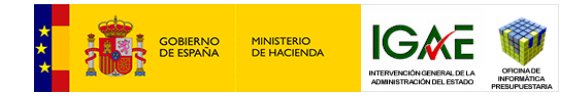

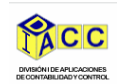

## 2.2. Introducción de saldos iniciales

Para poder incorporar los saldos iniciales a una cuenta de gastos electorales, previamente se le debe desmarcar el indicador "es cuenta de gastos electorales", una vez realizados los pasos que se indican a continuación, volver a marcar el indicador "es cuenta de gastos electorales" a la cuenta de GE.

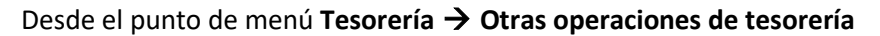

|                                                                                                    |                                                                                                    | Desconectar Ayuda |
|----------------------------------------------------------------------------------------------------|----------------------------------------------------------------------------------------------------|-------------------|
| Menú principal<br>S.G. POLÍTICA INTERIOR Y GASTOS ELECTORALES                                                                                                    | (Versión: 8.64-GA Fecha actualización: 01/01/2021 18.21)                                                                                           | (PREPRODUCCION)   |
| Gestión del cajero       >         Tesorería       >         Presupuesto       >         Documentos contables       >         Bandeja de Tramitación       Otras         Terminar tramitación de expedientes       Cierre         Descargas       Concil         Tramitación de tablas       >         Cestión de tablas       >         Gastos electorales       >         Mi configuración       > | es internas<br>operaciones de tesoreris<br>s trimestrales<br>iación bancaria<br>o de caja<br>itas y listados<br>Buzón de incidencias y sugerencias |                   |

#### Pulsar Alta.

| Sor                   | OLLA2                                                                                                    |                                             |                                                          | Alta Buscar Limpiar Inicio Ayuda  |
|-----------------------|----------------------------------------------------------------------------------------------------|---------------------------------------------|----------------------------------------------------------|-----------------------------------|
| Otras open            | raciones de tesorería                                                                                                    | Parámetros de selección                     |                                                          | (PREPRODUCCION)                   |
| S.G. POLÍTICA IN      | TERIOR Y GASTOS ELECTORALES                                                                                                    |                                             | (Versión: 8.60-GA Fecha actualización: 01/01/2021 18.21) | Ejercicio presupuestario: 2020 ju |
| P<br>a<br>I<br>á<br>M | Unided tramitadora *<br>Año<br>Tipo de fondo<br>Cuenta<br>Fecha movimiento deade<br>Importe desde<br>Descripción<br>Clase de operación<br>Agrupación del gasto | S.G. POLÍTICA INTERIOR Y GASTOS ELECTORALES | <br>]<br>] Ⅲ Ø                                           |                                   |

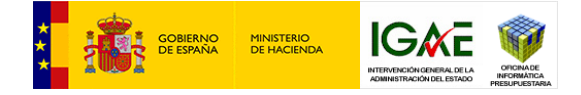

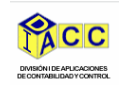

Seleccionar como tipo de operación: Incorporación de saldo inicial a una cuenta.

Completar los campos con asterisco, que son obligatorios. Seleccionar el tipo de fondo para el que se va a introducir saldo.

La fecha del movimiento debe corresponder con el inicio de un trimestre.

El importe inicial puede ser 0€.

Una vez completados los datos, pulsar guardar.

Desde este mismo punto de menú, si fuera necesario, se puede corregir el saldo inicial de la cuenta, seleccionando la operación "Rectificación de saldo inicial de una cuenta".

| SOROLLA2                          |                                               |                                                          | Guardar Limpiar Volver Inicio Ayuda      |
|-----------------------------------|-----------------------------------------------|----------------------------------------------------------|------------------------------------------|
| Otras operaciones de te           | sorería - Alta                                |                                                          | Merino Acuña, Ana Vanesa (PREPRODUCCION) |
| G. POLÍTICA INTERIOR Y GASTOS ELE | ECTORALES                                     | (Versión: 8.60-GA Fecha actualización: 01/01/2021 18:21) | Ejercicio presupuestario: 2020 🤅         |
|                                   |                                               |                                                          | * indica un campo obligatorio            |
| Clase de operación *              | Incorporación de saldo inicial a una cuenta 💙 |                                                          |                                          |
| Datos Generales                   |                                               |                                                          |                                          |
|                                   |                                               |                                                          |                                          |
| Descripción *                     |                                               |                                                          |                                          |
| Fecha del movimiento *            |                                               |                                                          |                                          |
| Importe *                         |                                               |                                                          |                                          |
| Tipo de fondo *                   | ×                                             |                                                          |                                          |
| Proceso electoral                 |                                               | ×                                                        |                                          |
| Cuenta del cajero *               | · · · · ·                                     |                                                          |                                          |
| Agrupacion del gasto              |                                               | <u> </u>                                                 |                                          |
|                                   |                                               |                                                          |                                          |
|                                   |                                               |                                                          |                                          |

## 3. Terceros

En SOROLLA2 la gestión de los terceros está organizada a nivel de Órgano Gestor. Esto quiere decir que, si una UT da de alta un determinado tercero, ese tercero y sus datos ya están disponibles para el resto de UT's dependientes del mimo OG que la UT que lo dio de alta. Se entiende por de Tercero cualquier persona física o jurídica que establece una relación comercial con la administración o a cualquier trabajador que forma parte del personal de la administración.

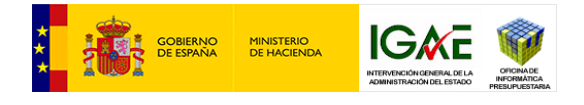

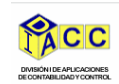

## 3.1. Alta manual de un tercero

#### Desde el punto de menú Gestión de tablas → Terceros

|                                                                                                    |                                                                                                    | Desconectar    | Ayuda              |
|----------------------------------------------------------------------------------------------------|----------------------------------------------------------------------------------------------------|----------------|--------------------|
| Menú principal                                                                                                    |                                                                                                    | (P             | REPRODUCCION)      |
| S.G. POLÍTICA INTERIOR Y GASTOS ELECTORALES                                                                                                    | Versión: 8.60-GA Fecha actualización: 01/01/2021 18:21)                                                                                                    | Ejercicio pres | upuestario: 2020 🤅 |
| Gestión del cajero     >       Tesorería     >       Presupuesto     >       Documentos contables     >       Bandeja de Tramitación     >       Terminar tramitación de expedientes     >       Descargas     Tramitación electrónica       Tramitación de tablas     >       Administración de la caja     >       Gastos electorales     >       Mi configuración     > | Datos generales de la caja<br>Terceros<br>Firmantes<br>Agrupaciones del gasto<br>Tipos de comisiones<br>Prorratas de justificantes<br>Valores del Banco de España<br>Cambio de divisas<br>Importación datos Excel o |                |                    |
|                                                                                                    | Buzón de incidencias y sugerencias                                                                                                    |                |                    |

#### Pulsar Alta.

| Sorolla2                                                                 |                                        |                                                          | Alta BIC Buscar Limpiar Inicio Ayuda |
|--------------------------------------------------------------------------|----------------------------------------|----------------------------------------------------------|--------------------------------------|
| Gestión de Terceros - Parámeti                                           | ros de selección                       |                                                          |                                      |
| G. POLÍTICA INTERIOR Y GASTOS ELECTORALE                                 | 5 🖂                                    | (Versión: 8.60-GA Fecha actualización: 01/01/2021 18:21) | Ejercicio presupuestario: 2020 🤖     |
| Organo gestor     NIF / ID     Nombre/Razón social     A sociado a       | DIRECCIÓN GENERAL DE POLÍTICA INTERIOR | <b>v</b>                                                 |                                      |
| País de la cuenta bancaria<br>Entidad bancaria<br>Cuenta bancaria<br>BIC |                                        | 2                                                        |                                      |

Completar los datos del tercero relativos al NIF y nombre.

Revisar qué tipo de tercero se está dando de alta, las opciones son: tercero ordinario, agencia tributaria y agencia de viajes.

Por defecto, aparece puesta la marca en normalizar nombre, esto supone que para terceros físicos el nombre se mostrara con el siguiente orden: Apellido 1 Apellido 2, Nombre. En el caso de desactivar la normalización el nombre se mostrará como: Nombre Apellido 1 Apellido 2.

| Sorolla2                                                                                                    |                                                             |                                | Comunicación SIC        | 3 Guardar | S<br>Limpiar | Volver Inicio                 | Ayuda                                     |
|----------------------------------------------------------------------------------------------------|-------------------------------------------------------------|--------------------------------|-------------------------|-----------|--------------|-------------------------------|-------------------------------------------|
| Gestión de Terceros - Alta                                                                                                    |                                                             |                                |                         |           |              | (PR                           | EPRODUCCION)                              |
| .G. POLÍTICA INTERIOR Y GASTOS ELECTORALES 🛁                                                                                                    | (Versión: 8.60-GA F                                         | echa actualización: 01/01/2021 | 18:21)                  |           |              | Ejercicio presu<br>* indica 1 | puestario: 2020 🧿<br>In campo obligatorio |
| Órgano gestor *<br>Tipo de tercero<br>NIF / ID *<br>Nombre Razón social<br>Normalizar Nombre<br>Nombre tercero<br>ter Apelido<br>2* Apelido<br>Razón social<br>Abociar a | DIRECCIÓN GENERAL DE POLÍTICA INTERIOR<br>Tercero ordinario | ×                              | Criterio de caja<br>BIC | No        |              |                               | ×                                         |
| Incidencia Restrictiva Tipo Servicio exterior<br>Oficina Contable<br>Direcciór Cuentas bancarías                                                                         | Datos para SIC3                                             |                                |                         | -         |              |                               |                                           |
|                                                                                                    | Dirección                                                   | Municipio (Provinc             | ia) / Ciudad            | País      |              | Por defecto                   |                                           |

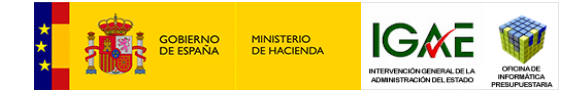

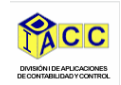

Con la pestaña de Dirección activa, podemos dar de alta una dirección para el tercero pulsando la carpeta blanca de alta ("Agregar dirección"). Una vez completada pulsar agregar. Proceder igual desde la pestaña cuentas bancarias para dar de alta una cuenta.

| Dirección Cuen | tas bancaria       | Docum                | entos  |                      |     | 19 |
|----------------|--------------------|----------------------|--------|----------------------|-----|----|
| Intermediario  | Ordinal<br>pagador | Ordinal<br>perceptor | País   | 2º<br>Cuenta IBAN(*) | BIC |    |
|                |                    |                      | España |                      |     |    |

Se deben seleccionar, el país de la cuenta y cumplimentar el código iban completo sin formatear. En el campo cuenta IBAN se podrán introducir hasta 34 caracteres.

Si no se conoce el código IBAN, pero si el código de la cuenta cliente, pulsar sobre la calculadora que calculará el código iban sin formatear.

Junto con el IBAN, puede añadirse opcionalmente el BIC.

Una vez completada la información pulsar guardar para registrar el tercero.

## **3.2.** Alta con importación de datos de SIC3

### Accediendo desde Gestión de Tablas →Terceros →Alta

En lugar de introducir la información de un tercero relativa a sus datos generales, direcciones y cuentas, de forma manual, se puede realizar la consulta a la oficina contable de los datos del tercero e importarlos si estuvieran disponibles.

Tras cumplimentar la identificación y el nombre o razón social de un nuevo tercero, sin haberlo guardado en SOROLLA2 o simplemente su identificación pulsar el botón Comunicación con SIC3. En el caso de que el tercero este dado de alta en la oficina contable, se volcarán los datos generales y bancarios del Tercero, es decir: la denominación, las direcciones y las cuentas IBAN que existan en la oficina contable seleccionada.

| Sorolla2                                                                                                    |                                                             |                                 | Comunicación SIC3       | Guardar Lin | npiar Volver      | Inicio /                   | <b>P</b><br>Ayuda                     |
|----------------------------------------------------------------------------------------------------|-------------------------------------------------------------|---------------------------------|-------------------------|-------------|-------------------|----------------------------|---------------------------------------|
| Gestión de Terceros - Alta                                                                                                    |                                                             |                                 |                         | Meri        | io Acuña, Ana Var | nesa (PREF                 | RODUCCION)                            |
| .G. POLÍTICA INTERIOR Y GASTOS ELECTORALES 🥁                                                                                                    | (Versión: 8.60-GA F                                         | Fecha actualización: 01/01/2021 | 18.21)                  |             | Ejerci            | cio presupu<br>* indica un | estario: 2020 i)<br>campo obligatorio |
| Örgano gestor *<br>Tipo de tercero<br>NF / ID *<br>Nombre Razón social<br>Normalizar Nombre<br>Nombre tercero<br>ter Apelido<br>2* Apelido<br>Razón social<br>Apolar a | DIRECCIÓN GENERAL DE POLÍTICA INTERIOR<br>Tercero ordinario | ×                               | Criterio de caja<br>BIC | No V        |                   |                            |                                       |
| Incidencia Restrictiva Tipo<br>Servicio exterior<br>Oficina Contable<br>Dirección Cuentas bancarías                                                                    | Datos para SIC3                                             |                                 |                         | -           |                   |                            |                                       |
|                                                                                                    | Dirección                                                   | Municipio (Provinc              | ia) / Ciudad            | País        | Por d             | efecto                     | 6                                     |

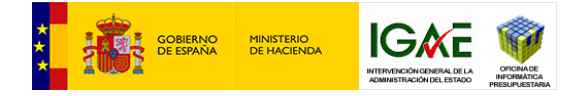

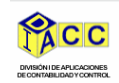

Una vez volcados los datos desde el sistema SIC3, el usuario debe completar los datos personales del tercero, rellenado el Nombre, Apellido 1 y Apellido 2 o la Razón Social.

## 3.3. Consulta de terceros

En **Gestión de tablas** → **Terceros**, pulsamos el botón "Buscar" tras completar o no alguno de los parámetros de búsqueda para localizar un tercero.

| Sor              | OLLA2                                                                    |                                         |           |                                                          | Alta BIC Buscar Limpiar Inicio Ayuda |
|------------------|--------------------------------------------------------------------------|-----------------------------------------|-----------|----------------------------------------------------------|--------------------------------------|
| Gestión de       | e Terceros - Parámetros                                                  | de selección                            |           |                                                          | (PREPRODUCCION)                      |
| S.G. POLITICA IN | TERIOR Y GASTOS ELECTORALES                                              | 3                                       |           | (version: 6.60-GA Pecha actualización: 01/01/2021 16.21) | Ejercicio presupuestario: 2020 🥠     |
| р<br>а           | Órgano gestor<br>NIF / ID<br>Nombre/Razón social<br>Asociado a           | DIRECCIÓN GENERAL DE POLÍTICA INTERIOR. |           | <b>~</b>                                                 |                                      |
| r<br>á<br>M      | País de la cuenta bancaria<br>Entidad bancaria<br>Cuenta bancaria<br>BIC |                                         | 🗌 sin BIC |                                                          |                                      |

Tras localizar el tercero, que es un tercero ya existente en SOROLLA2, al pulsar el botón comunicación con SIC3, lo que nos va a devolver la consulta es el resultado de Importar cuentas IBAN de SIC3. Las cuentas se descargan y almacenan automáticamente. Si es necesario se pueden borrar algún dato.

Existe la posibilidad de descargar masivamente cuentas IBAN para una selección de estos. Acceder por la gestión de terceros del menú principal y filtrar la búsqueda por alguno de los parámetros a disposición del usuario. Cuando SOROLLA2 devuelva la consulta, marcar los registros que se quieran actualizar, al pulsar el botón Comunicación con SIC3 se importaran las

cuentas que estén disponibles en SIC3 para todos los terceros seleccionadas.

## 4. Firmantes

El alta de firmantes se gestiona nivel de UT, de forma que en cada UT se darán de alta los usuarios que actuarán como firmantes de los documentos que se generen o tramiten desde dicha Unidad.

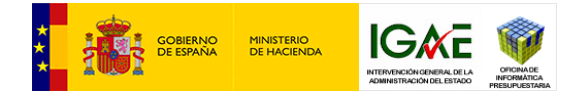

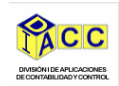

## 4.1. Alta de un firmante en DocelWeb

Antes de realizar estas acciones en SOROLLA2 el firmante debe estar dado de alta como usuario de DocelWeb.

Acceder desde Gastos electorales → Administración y percepciones → Firmantes

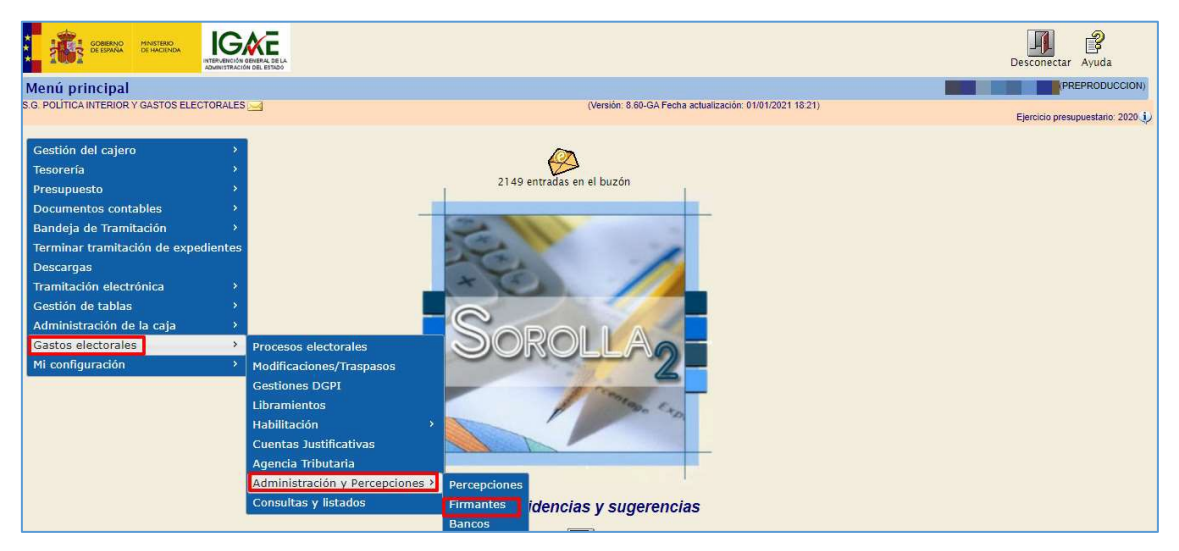

Pulsar el botón Alta, para dar de alta un nuevo firmante.

| BOROLLA2                     |                                        |                 |                                                   | Alta Tipos de Documento                                                                                         | Informe Inicio Ayud   |
|------------------------------|----------------------------------------|-----------------|---------------------------------------------------|----------------------------------------------------------------------------------------------------|-----------------------|
| nantes de la Unidad 1        | Framitadora                            |                 |                                                   |                                                                                                    | (PREPRO               |
| LÍTICA INTERIOR Y GASTOS ELE | CTORALES -                             | (Versio         | n: 8.80-GA Fecha actualización: 01/01/2021 18:21) |                                                                                                    |                       |
|                              |                                        |                 |                                                   |                                                                                                    | Ejercicio presupuest  |
| Órgano gestor                | DIRECCIÓN GENERAL DE POLÍTICA INTERIOR | ~               |                                                   |                                                                                                    |                       |
|                              | Nombre                                 | Cargo           | Portafirmas                                       | Tipo de Documento                                                                                               | Rol de firma          |
|                              |                                        |                 |                                                   |                                                                                                    | Conforme              |
|                              |                                        |                 |                                                   | Aprobación del gasto                                                                                            | Interventor           |
|                              |                                        |                 |                                                   |                                                                                                    | Proponente            |
|                              |                                        |                 |                                                   | Arqueo de caja                                                                                                  | Cajero                |
|                              |                                        |                 |                                                   | Certificado de conformidad de factura                                                                           | Firmante              |
|                              |                                        |                 |                                                   | Conference with well do Country                                                                                 | Firmante              |
|                              |                                        |                 |                                                   | Cerdificado para mounar de Cuencas                                                                              | Remitente             |
|                              |                                        |                 |                                                   | Certificado retención de crédito                                                                                | Firmante              |
|                              |                                        |                 |                                                   | Certificados                                                                                                    | Conforme              |
|                              |                                        |                 |                                                   | Conciliación bancaria                                                                                           | Cajero                |
|                              |                                        |                 |                                                   |                                                                                                    | Cajero                |
|                              |                                        |                 |                                                   | Cuenta de gestion (CIEXT)                                                                                       | Unidad Administrativa |
|                              |                                        |                 |                                                   |                                                                                                    | Aprobador             |
|                              |                                        |                 |                                                   | Company in all successions and the                                                                              | Cajero                |
|                              |                                        |                 |                                                   | Cuenta Justificativa ACF                                                                                        | Interventor           |
|                              |                                        |                 |                                                   |                                                                                                    | Reposición            |
|                              |                                        |                 |                                                   | Cuenta justificativa de ACF - Relación de<br>justificantes                                                      | Firmante              |
|                              |                                        |                 |                                                   |                                                                                                    | Aprobador             |
|                              |                                        |                 |                                                   | 10 Mar 10 Mar 10 Mar 10 Mar 10 Mar 10 Mar 10 Mar 10 Mar 10 Mar 10 Mar 10 Mar 10 Mar 10 Mar 10 Mar 10 Mar 10 Mar | Cajero                |
|                              |                                        |                 |                                                   | Cuenta justificativa PJ                                                                                         | Conforme              |
|                              |                                        |                 |                                                   |                                                                                                    | Interventor           |
|                              |                                        |                 |                                                   |                                                                                                    | Proponente            |
|                              |                                        |                 |                                                   | Company of the second second                                                                                    | Autorizante           |
|                              |                                        |                 |                                                   | Documento administrativo                                                                                        | interventor           |
| JTORIZADO PRUEBAS            | 1                                      | Usuario interno | DOCELWEB                                          |                                                                                                    | Proponente            |
|                              |                                        |                 |                                                   |                                                                                                    | Mutorizante           |
|                              |                                        |                 |                                                   | Documento contable                                                                                              | Deserventóf           |
|                              |                                        |                 |                                                   |                                                                                                    | Autoponente           |
|                              |                                        |                 |                                                   | Documento dei Justificante                                                                                      | Autorizante           |

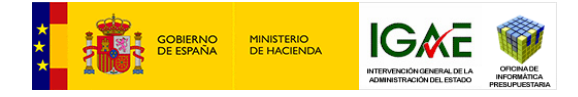

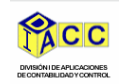

En este caso, marcar la opción "Documentos en papel y firma electrónica a través de Portafirmas

DocelWeb".

A continuación, pulsar el botón "ver lista de usuarios de DocelWeb".

| Sorolla2                                                                                                    |                                                                                                    |   |                                |                           | Cuardar Limpiar Volver Inicio Ayuda                                     |
|----------------------------------------------------------------------------------------------------|----------------------------------------------------------------------------------------------------|---|--------------------------------|---------------------------|-------------------------------------------------------------------------|
| Irmante - Alta<br>5. Política Interior y Gastos electorales 🔄                                                                                                    |                                                                                                    |   | (Versión: 8.60-GA Fecha actual | zación: 01/01/2021 18:21) | Merino Acuña, Ana Vanesa (PREPRODUCCIO<br>Ejercicio presupuestario: 202 |
| Organo gester*<br>Documentos en papel y firma electrónica en SOR<br>Documentos en papel y firma electrónica a travé<br>Documentos en papel y firma electrónica a travé<br>Código de usuario<br>Cargo<br>Nombre | DIRECCIÓN GENERAL DE POLÍTICA INTERIOR V<br>IOLLA2<br>de Portafirmas DoceNiveb<br>de Portafirmas Externo<br>como 22 |   | d                              | ji<br>19                  | - nota un ampo ong                                                      |
| Tipo de Documento                                                                                                    | Rol de firma                                                                                                    | 0 | Por defecto                    | Ante firma                | Pie de firma                                                            |
|                                                                                                    | Conforme                                                                                                    | 0 | Ū                              |                           |                                                                         |
| Aprobación del gasto                                                                                                    | Interventor                                                                                                    | 0 | Ö                              |                           |                                                                         |
|                                                                                                    | Proponente                                                                                                    | 0 | Ö                              | 10                        |                                                                         |
| Arqueo de caja                                                                                                    | Cajero                                                                                                    | O | D                              |                           |                                                                         |
| Certificado de conformidad de factura                                                                                                    | Firmante                                                                                                    | 0 | io.                            |                           |                                                                         |
|                                                                                                    |                                                                                                    |   |                                |                           |                                                                         |

Indicar nombre y/o cargo, o alguno de los apellidos y pulsar buscar.

| Sorollaz                                        |                                                          | Buscar Limpiar Volver Ayuda      |
|-------------------------------------------------|----------------------------------------------------------|----------------------------------|
| Buzón del portafirmas - Parámetros de selección |                                                          |                                  |
| S.G. POLÍTICA INTERIOR Y GASTOS ELECTORALES     | (Versión: 8.80-GA Fecha actualización: 01/01/2021 18:21) | Ejercicio presupuestario: 2020 🌡 |
| P Cargo                                         |                                                          |                                  |
| a                                               |                                                          |                                  |
|                                                 |                                                          |                                  |
| á                                               |                                                          |                                  |
| á                                               |                                                          |                                  |

Una vez localizado el usuario, seleccionarlo con la chincheta que aparece.

Los datos del usuario aparecerán en los apartados de cargo y nombre. A continuación, seleccionar los roles de firmante que va a desempeñar el usuario. Para completar los datos de antefirma o pie de firma pueden completarse a mano o bien pulsando las fechas junto al nombre y cargo que trasladaran esta información a esas casillas. Cuando la información esté completada pulsar guardar.

| SOROLLA2                                    |                                        |    |                         |                                  | Guardar Limpiar Volver Inicio Ayuda                            |
|---------------------------------------------|----------------------------------------|----|-------------------------|----------------------------------|----------------------------------------------------------------|
| Firmante - Alta                             |                                        |    |                         |                                  | Merino Acuña, Ana Vanesa (PREPRODUCCION)                       |
| G. POLÍTICA INTERIOR Y GASTOS ELECTORALES   | <b>a</b>                               |    | (Versión: 8.60-GA Fecha | actualización: 01/01/2021 18:21) | Ejercicio presupuestario: 2020.<br>* indica un campo obligator |
| Órgano gestor *                             | DIRECCIÓN GENERAL DE POLÍTICA INTERIOR |    |                         |                                  |                                                                |
| O Documentos en papel y firma electrónica e | n SOROLLA2                             |    |                         |                                  |                                                                |
| Documentos en papel y firma electrónica a   | través de Portafirmas DocelWeb         |    |                         |                                  |                                                                |
| O Documentos en papel y firma electrónica a | través de Portafirmas Externo          |    |                         |                                  |                                                                |
| Código de usuario                           |                                        |    |                         |                                  |                                                                |
| Cargo                                       |                                        |    |                         |                                  |                                                                |
| Nombre                                      |                                        |    |                         | 2                                |                                                                |
| Tipo de Documento                           | Rol de firma                           |    | Por defecto             | Ante firma                       | Pie de firma                                                   |
|                                             | Conforme                               | 19 |                         |                                  |                                                                |
| Aprobación del gasto                        | Interventor                            | 0  |                         |                                  |                                                                |
|                                             | Proponente                             | 0  |                         |                                  |                                                                |
| Arqueo de caja                              | Cajero                                 | 0  |                         |                                  |                                                                |
|                                             |                                        |    |                         |                                  |                                                                |

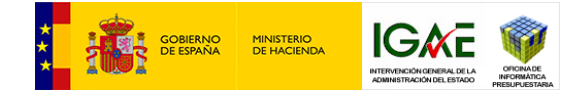

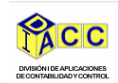

## 4.2. Alta de un firmante en portafirmas externo

Previamente el firmante debe estar dado de alta como usuario de ese portafirmas y se debe pedir a SOROLLA2, bien a través del buzon de incidencias y sugerencias, bien mediante un correo a SOROLLA2@igae.hacienda.gob.es que se conecte el portafirmas con la aplicación.

Los pasos a seguir para el alta de firmantes son los mismos que en el caso anterior, pero marcando la opción "Documentos en papel y firma electrónica a través de Portafirmas Externo".